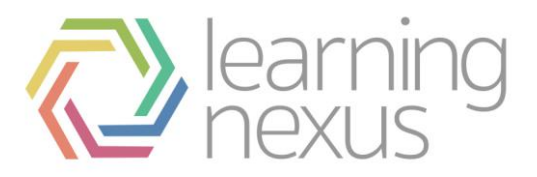

# Managing Appraisals

### Manage appraisals

Totara LMS provides an appraisal form builder to allow an administrator to create custom appraisal forms and assign the forms to groups of people within their organisation. Typically the appraisal process takes place over a specific time-frame, so administrators can define specific 'Stages' during which certain actions must be completed. It is also possible to notify participants that actions are required or are overdue.

Appraisal forms are managed site-wide by going to *Site administration > Appraisals > Manage appraisals*.

An overview of existing appraisals will be displayed, including the name, start date, number of learners assigned, status of the appraisal, and a series of options to edit, copy, delete, or activate the appraisal.

| GUU                                                                | C 🗋 unstable.totaralms.com/totara/appraisal/manage.php      |         |                                   |   |          |        |                     |                       |  |  |  |
|--------------------------------------------------------------------|-------------------------------------------------------------|---------|-----------------------------------|---|----------|--------|---------------------|-----------------------|--|--|--|
| totara                                                             | ms                                                          |         |                                   |   |          |        | You are logged in a | a Totara Admin Logout |  |  |  |
| HOME                                                               | MY L                                                        | EARNING | G APPRAISALS MY TEAM FIND COURSES |   |          |        | CALENDAR            |                       |  |  |  |
| Home ► Site                                                        | Home > Site administration > Appraisals > Manage appraisals |         |                                   |   |          |        |                     |                       |  |  |  |
| Navigation                                                         |                                                             | Manage  | Manage appraisals                 |   |          |        |                     |                       |  |  |  |
| Home                                                               | Home<br>My learning<br>Site pages<br>My profile<br>Courses  |         | Create appraisal                  |   |          |        |                     |                       |  |  |  |
| <ul> <li>My learni</li> </ul>                                      |                                                             |         | Name                              |   | Learners | Status | Options             |                       |  |  |  |
| <ul> <li>Site page</li> <li>My profile</li> <li>Courses</li> </ul> |                                                             |         | ppraisal                          | 2 | 0        | Draft  | 🥖 🗇 😫 Activat       | e                     |  |  |  |
| Settings                                                           |                                                             |         |                                   |   |          |        |                     |                       |  |  |  |
| My profile                                                         | settings                                                    |         |                                   |   |          |        |                     |                       |  |  |  |
| ▼ Site admi<br>% Notific<br>% Advan                                | nistration<br>ations<br>ced features                        |         |                                   |   |          |        |                     |                       |  |  |  |
| <ul> <li>Users</li> <li>Hieran</li> </ul>                          | thies                                                       |         |                                   |   |          |        |                     |                       |  |  |  |
| ▶ Learni                                                           | ng Plans                                                    |         |                                   |   |          |        |                     |                       |  |  |  |

#### Note

The number displayed in the 'Learners' column have a different meaning depending on the appraisal status.

- Draft contains the number of currently assigned users
- Active contains the number of assigned users who haven't yet completed the appraisal
- Closed contains the total number of users who have been assigned at any point while the appraisal was active

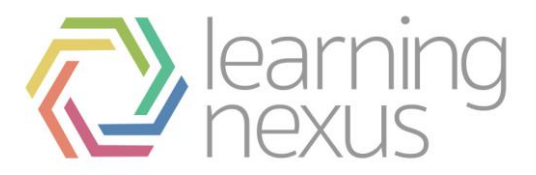

# Modify an appraisal

Existing appraisals can be modified until they have been activated and made available to users.

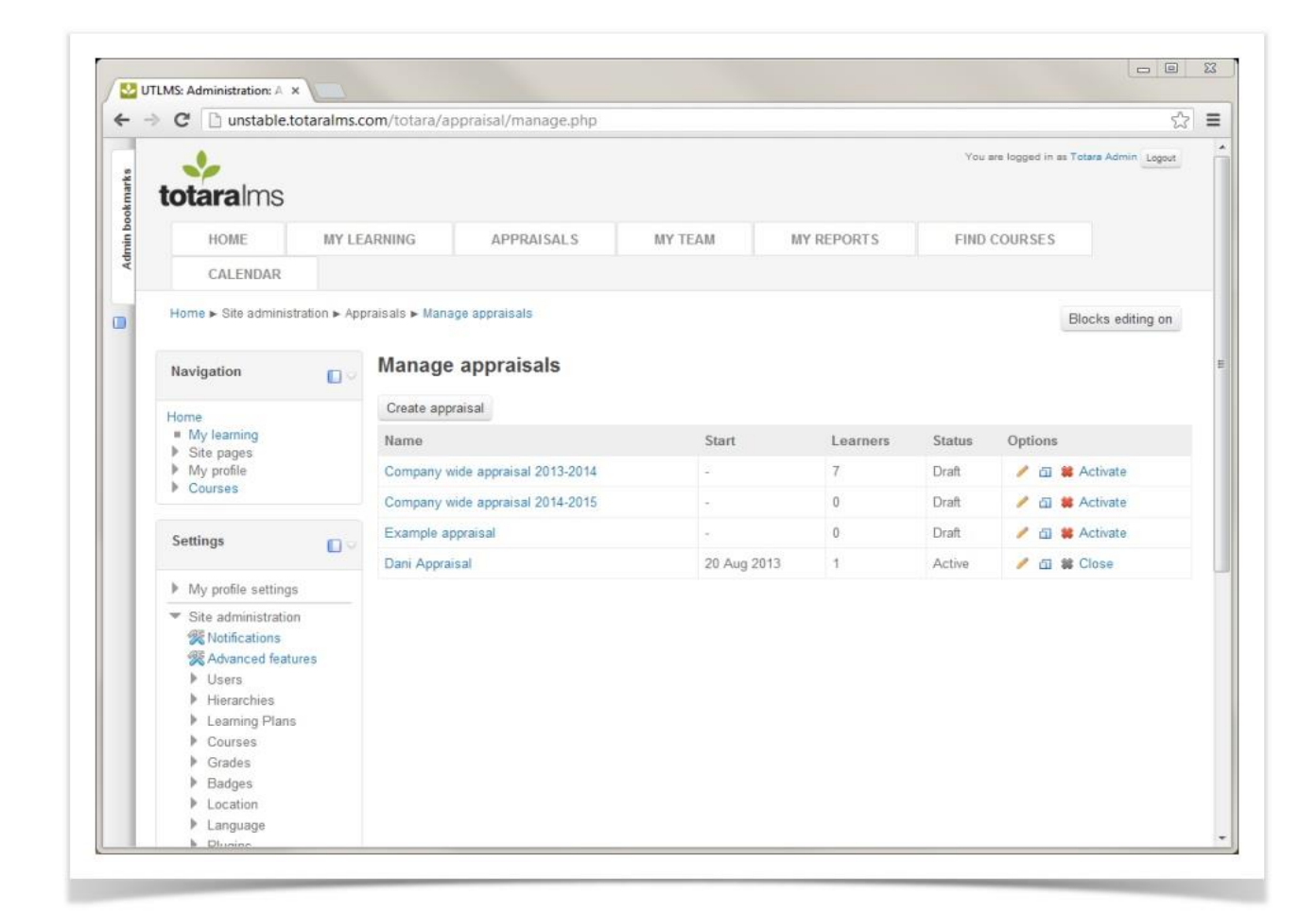

To modify an existing appraisal, select the Settings (pencil icon) button under the Options column.

To duplicate an appraisal, including all of the stages, pages, and elements, select the **Copy** button. A cloned copy of the appraisal will appear that you can update.

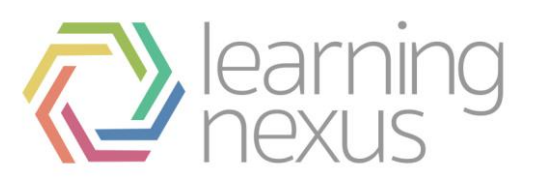

| 🕹 ຫ     | TLMS: Administration: A ×                                                                                                    |                                                              |                                                                                                    |                                                                                 |            |                           |                        |  |  |
|---------|----------------------------------------------------------------------------------------------------|--------------------------------------------------------------|----------------------------------------------------------------------------------------------------|---------------------------------------------------------------------------------|------------|---------------------------|------------------------|--|--|
| -       | C 🗋 unstable.totaraln                                                                                                    | ns.com/totara/appraisal/ge                                   | eneral.php?id                                                                                                    | =7                                                                              |            |                           | 53                     |  |  |
| okmarks | totaralms                                                                                                    |                                                              |                                                                                                    |                                                                                 |            | You are logged in a       | E Totara Admin Logout  |  |  |
| nin bo  | HOME MY                                                                                                    | LEARNING APPR                                                | RAISALS                                                                                                    | MY TEAM                                                                         | MY REPORTS | FIND COURSES              |                        |  |  |
| Adr     | CALENDAR                                                                                                    |                                                              |                                                                                                    |                                                                                 |            |                           |                        |  |  |
|         | Home > Site administration > Appraisals > Manage appraisals Blo                                                                              |                                                              |                                                                                                    |                                                                                 |            |                           |                        |  |  |
|         | Navigation                                                                                                    | Appraisal Cloned                                             | Appraisal Cloned          Company wide appraisal 2013-2014         Status: Draft Activate now         General       Content       Assignments       Messages |                                                                                 |            |                           |                        |  |  |
|         | Home<br>My learning<br>Site pages<br>My profile<br>Courses                                                                                   | Company wide<br>Status: Draft Activate no<br>General Content |                                                                                                    |                                                                                 |            |                           |                        |  |  |
|         | Settings                                                                                                    |                                                              |                                                                                                    |                                                                                 |            | There are required fields | in this form marked *. |  |  |
|         | My profile settings                                                                                                    | Name* 🐵                                                      | Cor                                                                                                    | mpany wide appraisal                                                            | 2013-2014  |                           |                        |  |  |
|         | <ul> <li>Site administration</li> </ul>                                                                                                    | Description                                                  | Fo                                                                                                    | nt family + Font size                                                           |            |                           |                        |  |  |
|         | Notifications                                                                                                    |                                                              | B / U ↔ ×, ×' 票 票 票 🥑 2 🕲 🕼 📐 - 💆 - +1 14                                                                                                    |                                                                                 |            |                           |                        |  |  |
|         | <ul> <li>Users</li> </ul>                                                                                                    |                                                              | :≡                                                                                                    | □□□□□□□□□□□□□□□□□□□□□□□□□□□□□□□□□□□□                                            |            |                           |                        |  |  |
|         | <ul> <li>Hierarchies</li> <li>Learning Plans</li> <li>Courses</li> <li>Grades</li> <li>Badges</li> <li>Location</li> <li>Language</li> </ul> |                                                              | Th                                                                                                    | This is a company wide appraisal for 2013-2014 to be used to assess all staff m |            |                           |                        |  |  |

## Close an appraisal

If an activated appraisal needs to be removed from the users assigned for some reason, it can be closed. This means that users do not need to complete the appraisal and will stop receiving notifications about it. After an appraisal is closed, it can also be deleted using the **Delete** button under the *Options* column.

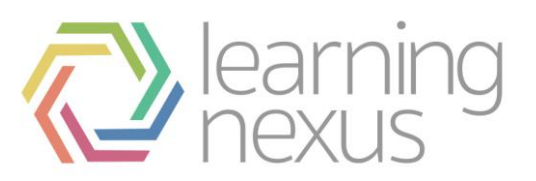

| C C unstable.totaralms.com/totara/appraisal/manage.php                                                                                                    |                    |              |                        |          |       |          |              |        |            |  |
|----------------------------------------------------------------------------------------------------|--------------------|--------------|------------------------|----------|-------|----------|--------------|--------|------------|--|
| You are logged in as Totara Admin Logout<br>totaralms                                                                                                    |                    |              |                        |          |       |          |              |        |            |  |
| HOME                                                                                                    | MY LE              | ARNING       | APPRAISALS             | MY TEAM  | MY RE | PORTS    | FIND COURSES |        | 1          |  |
| CALENDAR                                                                                                    |                    |              |                        |          |       |          |              |        |            |  |
| Home > Site administration > Appraisals > Manage appraisals Blocks edition on                                                                                                    |                    |              |                        |          |       |          |              |        |            |  |
|                                                                                                    |                    |              |                        |          |       |          |              |        |            |  |
| Navigation                                                                                                    |                    | Manage       | appraisals             |          |       |          |              |        |            |  |
| Home                                                                                                    |                    | Create appra | aisal                  |          |       |          |              |        |            |  |
| <ul> <li>My learning</li> <li>Site pages</li> </ul>                                                                                                    |                    | Name         |                        | Start    |       | Learners | Status       | Option | 5          |  |
| My profile                                                                                                    |                    | Company wi   | de appraisal 2014-2015 | 8        |       | 1        | Draft        | / @    | 🗯 Activate |  |
| Courses                                                                                                    |                    | Example app  | praisal                |          |       | 0        | Draft        | / 61   | # Activate |  |
| Settings                                                                                                    |                    | Company wi   | de appraisal 2013-2014 | 21 Aug 2 | 2013  | 4        | Active       | / 61   | # Close    |  |
| ooningo                                                                                                    |                    | Dani Apprais | al                     | 20 Aug 2 | 2013  | 1        | Active       | / 6    | # Close    |  |
| My profile setting                                                                                                    | gs                 |              |                        |          |       |          |              |        |            |  |
| <ul> <li>Site administrati</li> <li>Notifications</li> <li>Advanced fea</li> <li>Users</li> <li>Hierarchies</li> <li>Learning Plar</li> <li>Courses</li> <li>Grades</li> <li>Badges</li> <li>Location</li> <li>Language</li> </ul> | on<br>Itures<br>Is |              |                        |          |       |          |              |        |            |  |

The *Activate* link in an activated appraisal turns into a *Close* link. Note that the delete button is greyed out because an active appraisal cannot be deleted.

- 1. Select the **Close** link to end the appraisal. The number of users who have not completed the appraisal will be displayed.
- 2. Check **Send alert to affected users** if users should receive a notification that the appraisal is being closed.
- 3. Enter an **Alert title** which will be the subject line of the email notification users receive. This will also be the line that appears on the user's dashboard alerts.
- 4. Enter an **Alert body** which will be the body of the email notification users receive. This will also be available if the user clicks the information icon in the dashboard alerts area to get more detail on the notification.
- 5. Click the **Close appraisal** button.

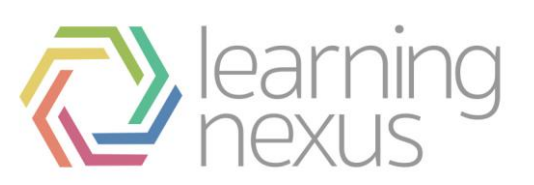

| -        | C 🗋 unstable.totaraln                                                                                                    | ns.com/totara/appraisal/activat                                  | ion.php?id=3&action=close                                                                                                  | <u>ن</u>          |
|----------|----------------------------------------------------------------------------------------------------|------------------------------------------------------------------|----------------------------------------------------------------------------------------------------|-------------------|
|          | HOME                                                                                                    | LEARNING APPRAISA                                                | ALS MY TEAM MT REPORTS FIND COURSE                                                                                         | 5                 |
| rks      | CALENDAR                                                                                                    |                                                                  |                                                                                                    |                   |
| n bookma | Home  Site administration                                                                                                    | Appraisals 🕨 Manage appraisals                                   |                                                                                                    | Blocks editing on |
| Admi     | Navigation                                                                                                    | Close appraisal                                                  |                                                                                                    |                   |
|          | Home<br>My learning<br>Site pages<br>My profile                                                                                                    | 4 users have not yet complete<br>Send alert to affected<br>users | d this appraisal. Closing will prevent them continuing with their appraisal. This can                                      | not be undone.    |
| Ŀ        | Courses                                                                                                    | Alert title                                                      | Appraisal "Company wide appraisal 2013-2014" has been                                                                      |                   |
| Ŀ        | Settings                                                                                                    | Alert body                                                       | Font family - Font size - Paragraph - 🔿 🗠 🏦 🏠 💷                                                                            |                   |
| Ŀ        | h Mu mofile entringe                                                                                                    |                                                                  | B / U ASC X, X' ≣ ≡ ≡ 3 / 2 2 2 2 2 2 - >1 11                                                                              |                   |
|          | <ul> <li>Site administration</li> <li>Notifications</li> <li>Advanced features</li> <li>Users</li> <li>Hierarchies</li> <li>Learning Plans</li> <li>Courses</li> </ul> |                                                                  | An administrator has closed your appraisal "Company wide appraisal 2013-<br>You no longer need to complete this appraisal. | 2014*.            |
|          | Grades                                                                                                    |                                                                  | Path: p                                                                                                    | 1.                |
|          | <ul> <li>Language</li> <li>Location</li> <li>Language</li> <li>Plugins</li> <li>Security</li> <li>Appearance</li> <li>Front page</li> <li>Server</li> </ul>            |                                                                  | Close appraisal Cancel                                                                                                    |                   |